## บันทึกการเล่าเรื่อง เรื่อง กฎ ระเบียบ ข้อบังคับที่เกี่ยวข้องกับการปฏิบัติงาน เมื่อวันที่ ๒๒ มิถุนายน ๒๕๖๕

สำนักงานตรวจสอบภายใน มหาวิทยาลัยเทคโนโลยีราชมงคลพระนคร

| ผู้เล่า                                  | รายละเอียดของเรื่อง                                                                                                    | สรุปความรู้ที่ได้                                                                                                    |
|------------------------------------------|----------------------------------------------------------------------------------------------------|----------------------------------------------------------------------------------------------------|
| นายอัสนี อากรนิธิ์                       | ขั้นตอนในการศึกษา                                                                                                    | หน่วยงานภายใน                                                                                                    |
| เจ้าหน้าที่บริหารงาน<br>ทั่วไปปฏิบัติการ | <ul> <li>กฎ ระเบียบ ข้อบังคับที่เกี่ยวข้องกับการปฏิบัติงาน</li> <li>ด้วย สำนักงานตรวจสอบภายใน ดำเนินการจัดทำหน้าเว็บไซต์ของหน่วยงาน<br/>โดยได้รวบรวมข้อมูลเกี่ยวกับพระราชบัญญัติ กฎ ระเบียบ ข้อบังคับ ที่มีความจำเป็นใน<br/>การปฏิบัติงานของหน่วยงานราชการ ซึ่งมีทั้งหมด ๑๕ หัวข้อ โดยมีวัตถุประสงค์เพื่อ<br/>มุ่งหวังให้บุคลากรมีความรู้ความเข้าใจในกฎ ระเบียบ ข้อบังคับ และถือปฏิบัติเพื่อให้เกิด<br/>ความถูกต้อง โปร่งใส ลดความผิดพลาด โดยมีรายละเอียด ดังนี้</li> <li>๑. เข้าไปที่หน้าเว็บไซต์ สำนักงานตรวจสอบภายใน https://audit.offpre.mutp.ac.th</li> <li>เข้าไปที่หน้าเว็บไซต์ สำนักงานตรวจสอบภายใน https://audit.offpre.mutp.ac.th</li> </ul> | สามารถศึกษา<br>กฎระเบียบ<br>ข้อบังคับ ด้วย<br>ตนเองได้ และ<br>สามารถ<br>ปฏิบัติงานได้<br>อย่างถูกต้อง<br>รวดเร็วและ<br>โปร่งใส |

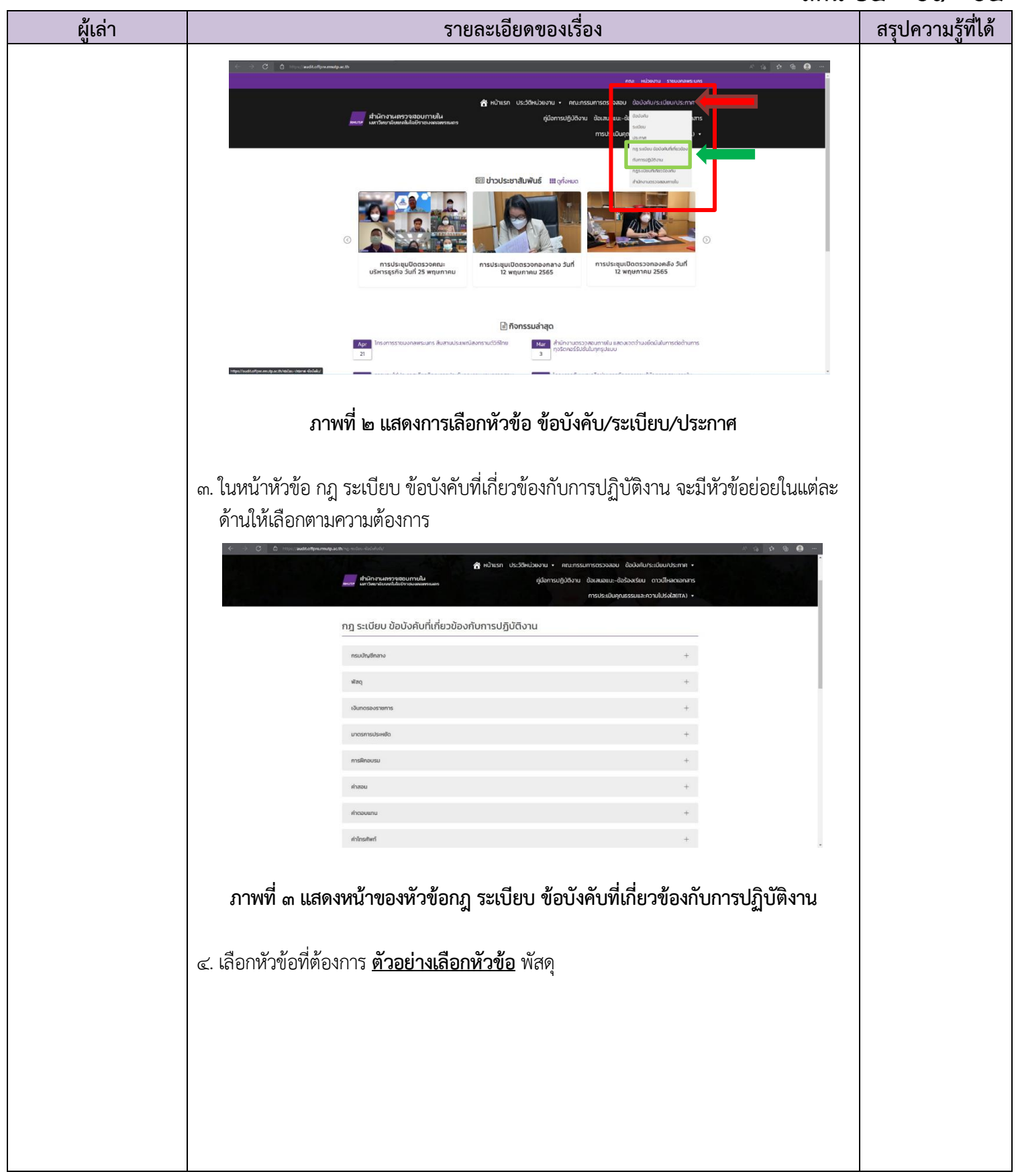

## สตน ๖๕ - ๐๑ - ๐๔

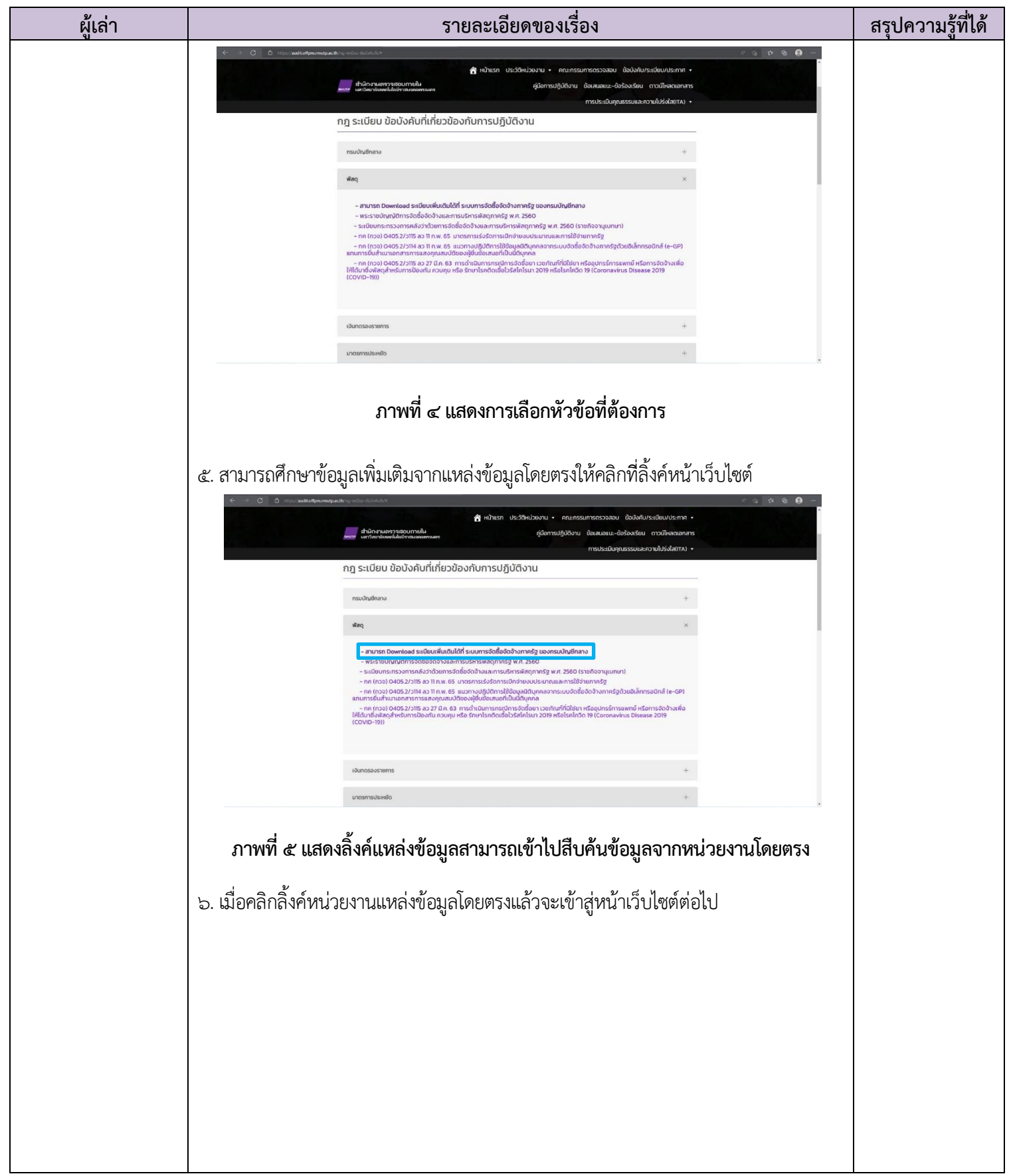

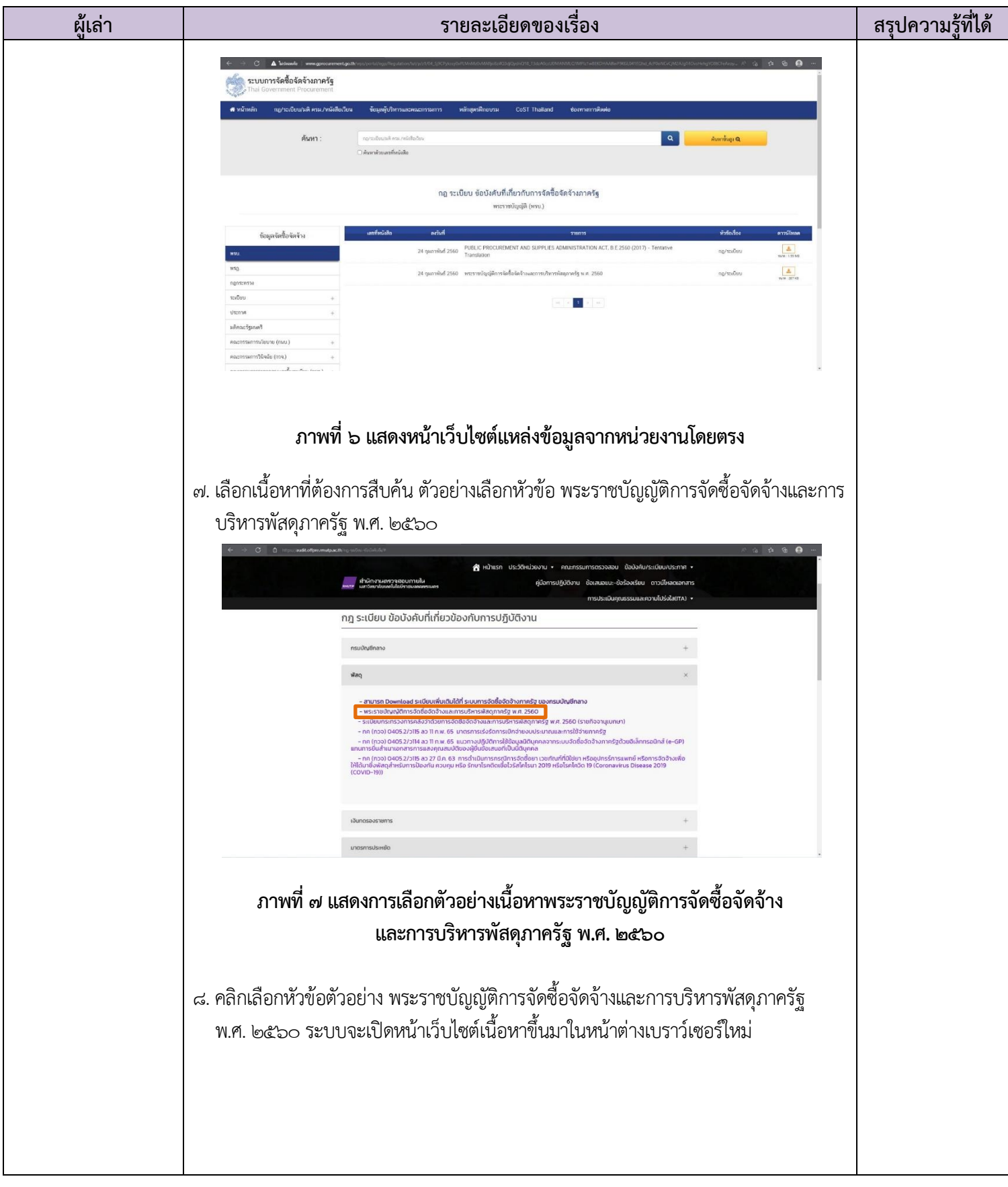

## สตน ๖๕ - ๐๑ - ๐๔

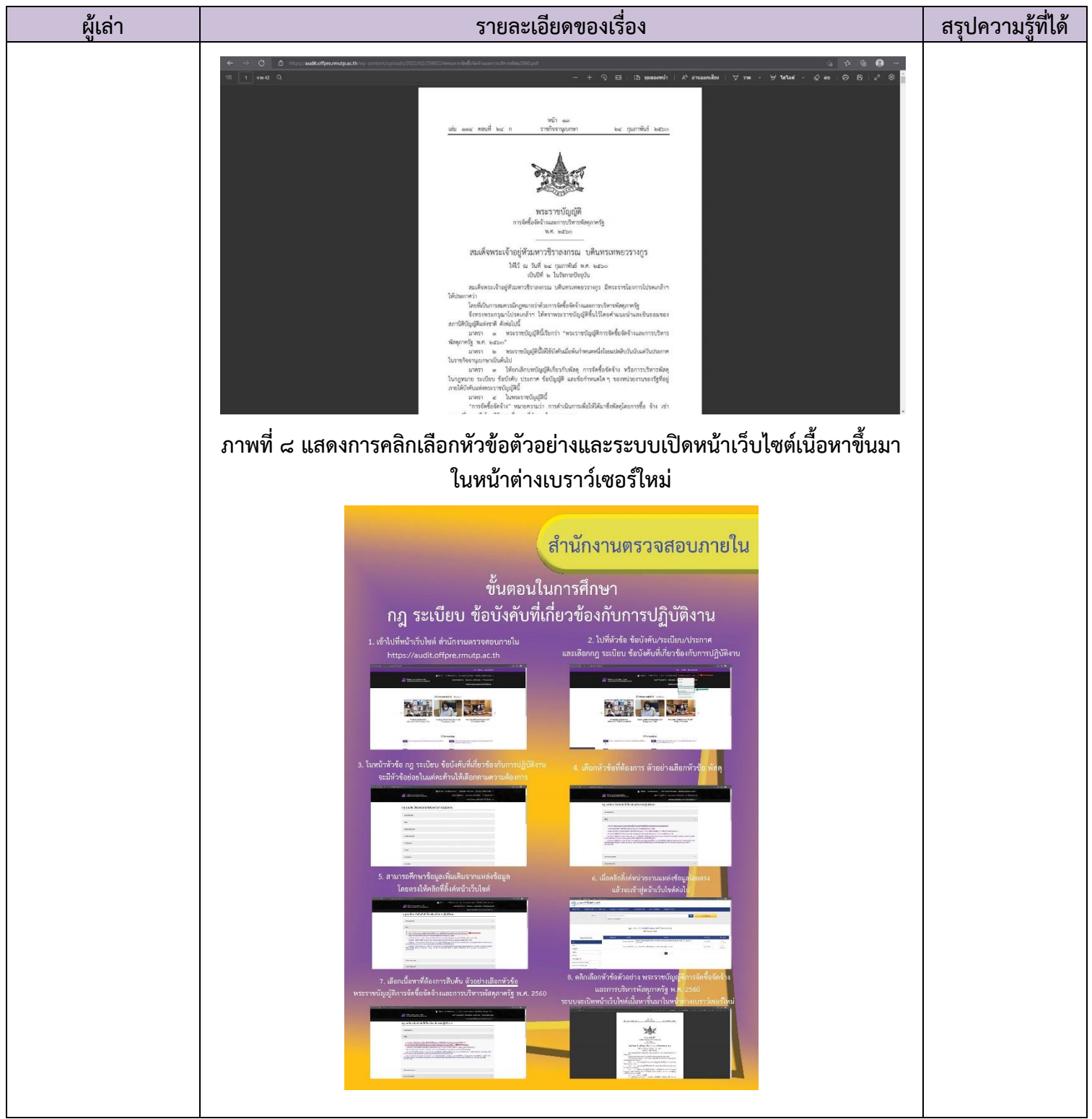